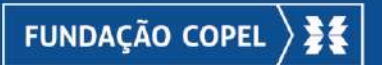

# MANUAL AO PRESTADOR

# **RECURSO DE GLOSA**

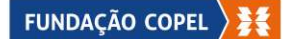

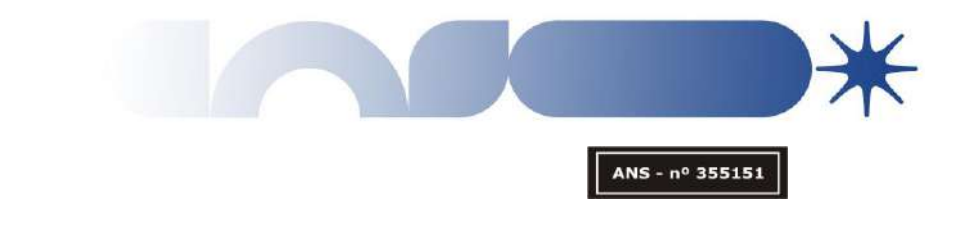

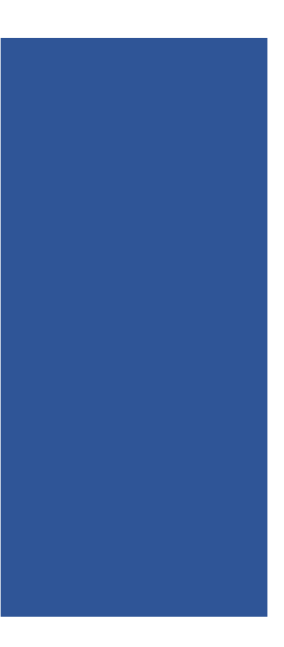

Este documento tem por objetivo auxiliar o prestador a realizar o recurso de glosa dentro do Sistema Tasy, interpretar glosas recebidas e os prazos determinados, assim como orientá-los para que o volume de glosas se torne o mínimo possível, realizando as cobranças de acordo com as normativas da Agência Nacional de Saúde Suplementar e contrato do prestador junto a Fundação Copel.

12.9.2023 | GAF | GERENCIA ADMINISTRATIVA E FINANCEIRA Classificação da Informação: [] Confidencial [] Restrito [] Interno [] Corporativo [x] Público

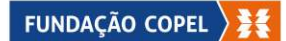

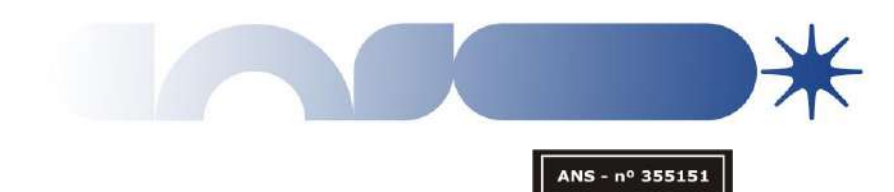

## **SUMARIO**

| 01 - Das or         | ientações gerais                                             | 04 |
|---------------------|--------------------------------------------------------------|----|
| 01.05               | Dos prazos                                                   | 04 |
|                     |                                                              |    |
| <b>02</b> – Identif | icando a Glosa                                               | 05 |
| 02.02               | Gerando demonstrativo                                        | 05 |
| 02.03               | Identificando a glosa no demonstrativo                       | 07 |
| <b>03</b> – Como    | realizar Recurso de Glosa                                    | 08 |
| 03.02               | Gerando o Protocolo                                          | 08 |
| 03.04               | Vinculando Protocolos glosados                               | 09 |
| 03.05               | Consultando o motivo da glosa                                | 10 |
| 03.06               | Justificando a Glosa                                         | 11 |
| 03.07               | Anexando a Documentação                                      | 12 |
| 03.09               | Finalizando o protocolo                                      | 13 |
| <b>04</b> - Consu   | Itando o protocolo de Recurso                                | 15 |
| 04.01               | – Consultando o retorno da operadora                         | 15 |
| 04.03               | <ul> <li>Justificativa da operadora sobre a conta</li> </ul> | 16 |
| <b>05</b> - Status  | do Protocolo                                                 | 17 |
| <b>06</b> – Código  | os e motivos de glosas mais frequentes e como o              |    |
| prestador p         | oode evitar                                                  | 18 |
|                     |                                                              |    |

12.9.2023 | GAF | GERENCIA ADMINISTRATIVA E FINANCEIRA Classificação da Informação: [] Confidencial [] Restrito [] Interno [] Corporativo [x] Público

 $\mathbf{01}$ 

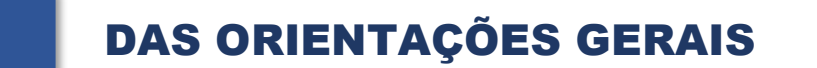

**01.01** Havendo a glosa parcial ou total da conta, o Prestador poderá apresentar recurso, exceto para os prestadores que possuem auditoria *in-loco*, processo do qual deve ser consensado no momento da auditoria.

ANS - nº 355151

- **01.02** Todos os itens glosados de um protocolo devem ser recursados de uma única vez, acompanhados das devidas justificativas e documentações comprobatória pertinente a glosa aplicada.
- **01.03** O Recurso de Glosa é realizado integralmente via Portal Tasy, sendo assim, toda documentação deve ser apresentada como anexo ao recurso.
- 01.04 O Recurso de Glosa dispensa o envio de documento físico, seja protocolo ou documentação comprobatória. Todos os documentos devem ser anexados no sistema do Portal Tasy, e não será aceito a entrega na Sede, em qualquer uma das regionais ou via Correio.
- 01.05 Dos Prazos:
- 01.05.1 O Prazo de apresentação do recurso é de 30 Dias, a contar da data do pagamento, onde o prestador consegue evidenciar as glosas aplicadas no Portal Tasy.
- 01.05.2 A Fundação por sua vez, tem o prazo de 30 dias, a contar a data de recebimento do Recurso liberados no Portal Tasy, para analisar e realizar a devolutiva da glosa.
- 01.05.3 Após a análise do recurso, casos em que seja mantido as glosas, a qual é evidenciado o retorno no Portal Tasy, o prestador tem o prazo de 30 dias para reapresentar, caso seja cabível, a tréplica com as justificativas adequadas.
- **01.06** Não serão aceitos recursos de glosas fora dos prazos determinados neste manual conforme o item 01.05 e contrato firmado entre as partes.
- 01.07 Em caso de dúvidas sobre as glosas, necessário encaminhar e-mail para: napp@fcopel.org.br.
- 01.08 Dos Cancelamentos:
- 01.08.1Todo cancelamento deve ser solicitado pelo prestador via canal de comunicação NAPP.

12.9.2023 | GAF | GERENCIA ADMINISTRATIVA E FINANCEIRA Classificação da Informação: [] Confidencial [] Restrito [] Interno [] Corporativo [x] Público

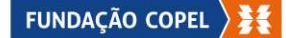

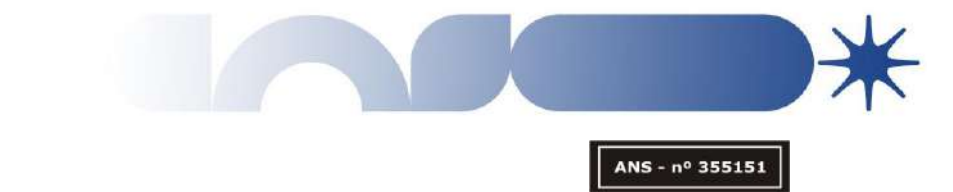

## 02

## **IDENTIFICANDO A GLOSA**

**02.01** Para a devida identificação de itens glosados, assim bem como, o código de glosa Padrão TISS, deve ser verificado o documento denominado de "Demonstrativo de análise".

02.02 Gerando o demonstrativo;

- 02.02.1 Acessar o Portal Tasy, com as credencias do prestador.
- 02.02.2 Ao lado esquerdo, nos menus, ir na opção "Contas médicas"
- 02.02.3 Clicar em "Demonstrativo de retorno"

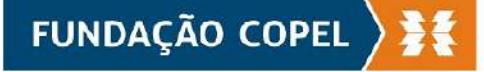

| Prestador: Fundacao Copel De Previde<br>Ultimo acesso: 23/08/2023 14:58:55 | ncia E Assistencia So | cial   Usuário: | pagamento   Responsável login | X   Em                            | sail: Não informado |           |               |           |
|----------------------------------------------------------------------------|-----------------------|-----------------|-------------------------------|-----------------------------------|---------------------|-----------|---------------|-----------|
| Página inicial                                                             | Consultas             | •               |                               | Demonstrativo de pagam            | ento                |           |               |           |
| Documentos TISS                                                            |                       |                 |                               |                                   |                     |           |               |           |
| Dossiê beneficiário                                                        |                       | Filtros         |                               |                                   |                     | 125       | 8             |           |
| Contas médicas                                                             |                       |                 | Intulo:                       | Més de competência De: 24/07/2023 | Até: 23/08/2023     | Consultar | 25            |           |
| > Upload de contas médicas (XML)                                           |                       | 1 ata           | O                             | Derivete                          |                     | The       | Diversions    | Milleride |
| Demonstrativo de retorno                                                   |                       | Lote            | Competencia                   | Penodo                            |                     | I ITUIO   | Di vencimento | Viliquido |
| Hecurso de glosa                                                           |                       |                 |                               |                                   |                     |           |               |           |
| Digitação de contas médicas                                                |                       |                 |                               |                                   |                     |           |               |           |
| Solicitações pendantas                                                     |                       |                 |                               |                                   |                     |           |               |           |
| Autorização                                                                |                       |                 |                               |                                   |                     |           |               |           |
| Requisição para autorização                                                |                       |                 |                               |                                   |                     |           |               |           |
| Execução da requisição 👘 💮                                                 |                       |                 |                               |                                   |                     |           |               |           |
| Comunicados                                                                |                       |                 |                               |                                   |                     |           |               |           |
| Relatórios                                                                 |                       |                 |                               |                                   |                     |           |               |           |
| Alterar senha                                                              |                       |                 |                               |                                   |                     |           |               |           |
| Privacidade e segurança                                                    |                       |                 |                               |                                   |                     |           |               |           |
| Logoff                                                                     |                       |                 |                               |                                   |                     |           |               |           |
|                                                                            |                       |                 |                               |                                   |                     |           |               |           |

02.02.4 Será exibida a tela de "Demonstrativo de pagamento";
02.02.5 No canto superior esquerdo, clique em "Consultas", e selecione a opção "Demonstrativo de análise".

| Prestador: Fundacao Copel De Pr<br>Utitimo acesso: 23/08/2023 14:58:55 | revidencia E Assistencia So | cial   Usuź | io pagamento   Responsável lo | sin. X   Em.                      | ul Não informado |           |               |    |
|------------------------------------------------------------------------|-----------------------------|-------------|-------------------------------|-----------------------------------|------------------|-----------|---------------|----|
| Página inicial                                                         | Consultas                   |             |                               | Demonstrativo de pagame           | otre             |           |               |    |
| Documentos TISS                                                        | » Demonstrativo de paga     | imento      |                               |                                   |                  |           |               |    |
| Dossiê beneficiário                                                    | » Demonstrativo de análi    | se          |                               |                                   |                  | 24        |               |    |
| Contas médicas                                                         | 0                           |             | Titulo:                       | Mês de competência De: 24/07/2023 | Até: 23/06/2023  | Consultar |               |    |
| > Upload de contas médicas (XML)                                       |                             | 1           |                               |                                   |                  |           |               |    |
| » Demonstrativo de retorno                                             |                             | Lote        | Competência                   | Período                           |                  | Título    | Dt vencimento | VI |

12.9.2023 | GAF | GERENCIA ADMINISTRATIVA E FINANCEIRA Classificação da Informação: [ ] Confidencial [ ] Restrito [ ] Interno [ ] Corporativo [ x ] Público

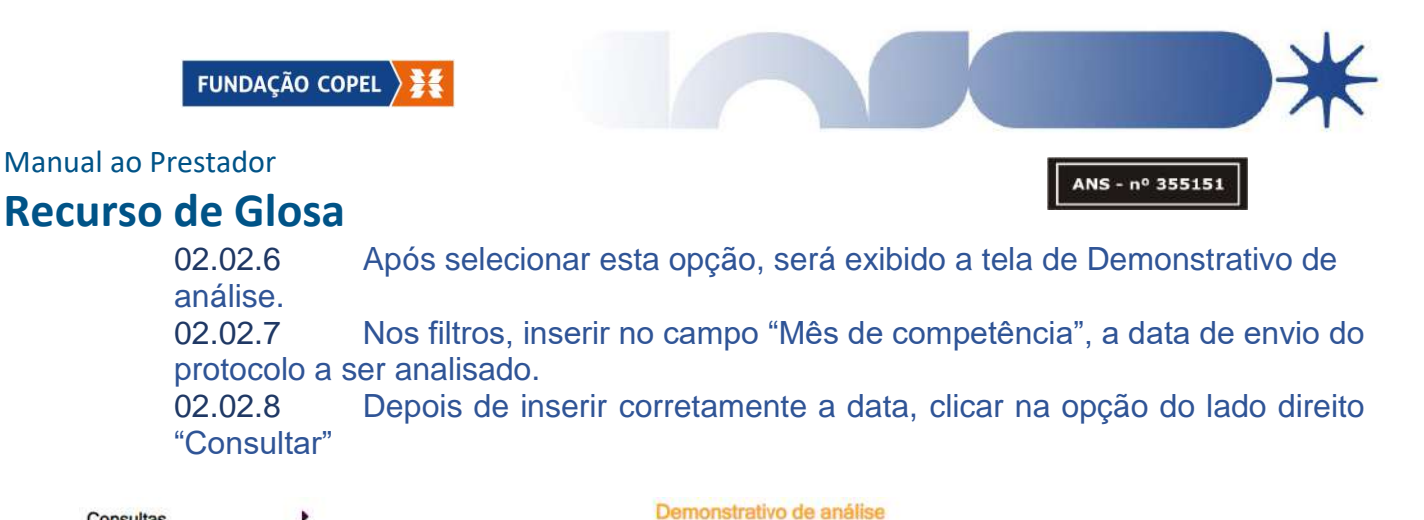

| onsultas            |      |                       | ( <b>—</b>                          |                |                             |                |                |                |                     |
|---------------------|------|-----------------------|-------------------------------------|----------------|-----------------------------|----------------|----------------|----------------|---------------------|
| Filtros             |      |                       | Prestador.                          | 1              | FUNDACAO COPEL DE PREVIDENC | IA E ASSISTENC | 9353           |                |                     |
|                     |      | Mês d                 | e competência:                      | De: 24/07/2023 | Até: 23/08/2023             | Lote:          |                |                |                     |
|                     |      | Si<br>Restrição de it | tatus protocolo:<br>ens da análise: | Todos          | *<br>*                      | Const          | ultar          |                |                     |
|                     | Lote | Protocolo             | Origem                              | Mês comp       | Prestador                   | Tipo de guia   | VI<br>apresent | VI<br>liberado | Status do protocolo |
| Baixar Selecionados |      |                       |                                     |                |                             |                |                |                |                     |

02.02.9 Será exibido todos os protocolos enviados durante o período informado.
02.02.10 Será exibido todas as informações do protocolo, tais como a origem,

mês de competência, tipo de guia, valores apresentados, valores liberados e status do protocolo.

02.02.11 Na primeira coluna, selecionar na caixa de marcação o protocolo a ser analisado.

02.02.12 Clicar no ícone em formato de "impressora"

Consultas

|         |      | Restriç   | Prestador:<br>Mês de competência:<br>Status protocolo:<br>ão de itens da análise: [] | e: 00/11/2022 | Até: [20/09/2023] | Lote Consultar                  | ]           |             |                         |
|---------|------|-----------|--------------------------------------------------------------------------------------|---------------|-------------------|---------------------------------|-------------|-------------|-------------------------|
| C Todos | Lote | Protocolo | Origem                                                                               | Mês comp      | Prestador         | Tipo de guia                    | VI apresent | VI liberado | Status do protocolo     |
| 000     |      |           | Digitação de contas<br>pelo portal                                                   | 08/2023       |                   | Guia de SP/SADT                 | 3.810,13    | 3.810,13    | Em arálise              |
| 0 🔾 🖆   |      |           | Digitação de contas<br>pelo portal                                                   | 08/2023       |                   | Guia de SP/SADT                 |             | 0,00        | Encerrado sem pagamento |
| 00      |      |           | Digitação de contas<br>pelo portal                                                   | 07/2023       |                   | Guia de consulta                | 278,38      | 278,38      | Pago                    |
| 0 🔾 🛎   |      |           | Digitação de contas<br>pelo portal                                                   | 07/2023       |                   | Guia de SP/SADT                 | 2.759,55    | 2.759,55    | Pago                    |
| 🗆 🧿 🖄   |      |           | Digitação de contas<br>pelo portal                                                   | 06/2023       |                   | Guia de consulta                | 695,95      | 695,95      | Pago                    |
| 0 0 📾   |      |           | Digitação de contas<br>pelo portal                                                   | 06/2023       |                   | Guia de SP/SADT                 | 1.565,41    | 1.565,41    | Pago                    |
| 00      |      |           | Digitação de contas<br>pelo portal                                                   | 06/2023       |                   | Guia de Resumo de<br>Internação | 3.204,67    | 3.204,67    | Pago                    |
| 0 0 🗠   |      |           | Digitação de contas                                                                  | 06/2023       |                   | Guia de SP/SADT                 | 2.278,09    | 2.278,09    | Pago                    |

02.02.13 Será gerado, em uma nova aba, o relatório com todas as informações do protocolo.

12.9.2023 | GAF | GERENCIA ADMINISTRATIVA E FINANCEIRA Classificação da Informação: [] Confidencial [] Restrito [] Interno [] Corporativo [x] Público

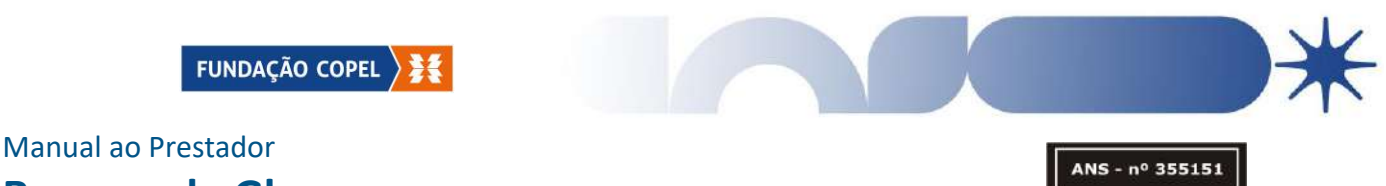

## **Recurso de Glosa**

02.03 Identificando a glosa no Demonstrativo;

02.03.01 Após a impressão do relatório, conforme explicado no item 02.02, será exibido todos os itens que foram apresentados pelo prestador.

02.03.02 No relatório, no campo da Guia e 34 – Valor da Glosa, é possível identificar o valor glosado do item em questão.

02.03.03 No campo 23 – Códigos de glosas e 35 – Código de Glosa, é possível verificar o código aplicado para o item, conforme Padrão TISS.

| FUN                              | DAÇÂ             | ÃO COPEL                                          | <b>}</b> ≱€        | ł                                 | DE                          | MONSTRATIVO                          | DE ANÁ                       | LISE DE                 | CONT           | <b>FA</b>               |                                   |                        | 28                          | 36                     |
|----------------------------------|------------------|---------------------------------------------------|--------------------|-----------------------------------|-----------------------------|--------------------------------------|------------------------------|-------------------------|----------------|-------------------------|-----------------------------------|------------------------|-----------------------------|------------------------|
| 1 - Registro AN<br>355151        | 5                | 3 - Nome da Operadora<br>FUNDACAO COPEL DE        | E PREVIDE          | ENCIA E ASSIST                    | TENCIA SO                   | CIAL                                 |                              |                         |                | 4 - CNPJ<br>75054       | da Operadora<br>940000162         |                        | 5 - Data de er<br>23/08/202 | missão<br>13           |
| Dados do Presta                  | dor              |                                                   |                    |                                   |                             |                                      |                              |                         |                |                         |                                   |                        |                             |                        |
| 6 - Código na O                  | peradora         |                                                   |                    |                                   |                             |                                      |                              |                         |                |                         |                                   |                        | 8 - Código Ci               | NES                    |
|                                  |                  |                                                   |                    |                                   |                             |                                      |                              |                         |                |                         |                                   |                        | 2568349                     |                        |
| Dados do Lote/P                  | rotocolo         |                                                   |                    |                                   |                             |                                      |                              |                         |                |                         |                                   |                        |                             |                        |
| 9 - Número do L                  | ote              | 10 - N                                            | úmero do Pro       | tocolo                            |                             | 11 - Data do Protocolo<br>14/11/2022 |                              | 12 - Código             | o da Glosa d   | do Protocolo            | 13 - Código da Situação do P<br>6 | rotocolo               |                             |                        |
| Dados da Guia                    |                  | 1945).<br>1945                                    | 10                 |                                   |                             |                                      |                              |                         |                | 1.14.14                 |                                   | 1.1                    |                             |                        |
| 14 - Número da                   | Guia no Presta   | dor                                               |                    | 15 - Número da Gu                 | ila Atribuido p             | ela Operadora                        |                              | 16 - Senh               | a              |                         |                                   |                        |                             |                        |
| 48 - Nome Soci<br>17 - Nome do b | al do Beneficiár | rio                                               |                    |                                   |                             |                                      |                              | 18 - Núme               | ero da Carte   | bira                    |                                   |                        |                             |                        |
| 19 - Data do Ini<br>23/09/2022   | io do Faturame   | 20 - Hora do Inicio do<br>20:00:00                | Faturamento        | 21 - Data do Fim<br>24/09/2022    | do Faturament               | 22 - Hora do Fim<br>21:00:00         | do Faturamente               | 23 - Có                 | digo da Gio    | osa da Guia             | 24 - Código da Situação<br>6      | da Guia                |                             |                        |
| 25 - Data de<br>realização       | 26 - Tabela      | 27 - Código do procedimento/<br>Item assistencial | 28 - Descriç       | ;ão                               |                             | 67                                   | 29 - Grau de<br>Participação | 30 - Valor<br>Informado | 3<br>Ex        | 11 - Quant.<br>Recutada | 32 - Valor Processado             | 33 - Valor<br>Liberado | 34 - Valor Glos             | sa 35 - Código da Glos |
| 23/09/2022                       | 00               | 70223777                                          | FOUIPO P           | ARA INFUSAO MI                    | II TIPLA 2VIA               | AS POLIEIX 2 COM                     | r india di boanche di bo     |                         | 47.89          | 1                       | 0.00                              |                        | 47.89 0.                    | 00                     |
| 23/09/2022                       | 22               | 40802051                                          | RX Coluna          | a lombosacra 3 inc                | idencias                    |                                      | 1                            |                         | 65,46          | 1                       | 0,00                              |                        | 0,00 65,                    | 46 1822                |
| 23/09/2022                       | 19               | 90045360                                          | CETOPRO            | FENO 100 MG PC                    | LIOF P/ SOI                 | INJ CX 50 FA VD                      |                              | 1                       | 23,54          | 2                       | 0,00                              |                        | 23,54 0,                    | 00                     |
| 23/09/2022                       | 19               | 90065522                                          | SOLUCAO            | FISIOLOGICA DE                    | CLORETO D                   | DE SODIO                             | 1                            | 1                       | 19,18          | 2                       | 0,00                              | 1 8                    | 19,18 0,                    | ,00                    |
| 23/09/2022                       | 19               | 90330048                                          | TRAMAL 5           | 0 MG/ML SOL INJ                   | CT 5 AMP V                  | D INC X 2ML                          |                              |                         | 14,74          | 2                       | 0,00                              |                        | 14,74 0.                    | 00                     |
| 23/09/2022                       | 22               | 40802035                                          | RX Coluna          | a dorsal 2 incidence              | ias                         |                                      |                              |                         | 57,27          | 1                       | 0,00                              |                        | 0,00 57.                    | 27 1822                |
| 23/09/2022                       | 00               | 70904294                                          | EQUIPO M           | ACROGOTAS FL                      | EXIVEL 120C                 | M C/ INJETOR                         |                              |                         | 55,78          | 2                       | 0,00                              |                        | 55,78 0,                    | .00                    |
| 23/09/2022                       | 00               | 60034068                                          | DIARIA CO          | MPACTA DE APA                     | RTAMENTO                    | STANDARD                             |                              |                         | 225,14         | 1                       | 0,00                              | 2                      | 25,14 0,                    | .00                    |
| 23/09/2022                       | 00               | 70705313                                          | SERINGA            | SEM AG.05ML LU                    | ERLOK 9901                  | 75                                   |                              |                         | 4,16           | 2                       | 0,00                              | 6 8                    | 4,16 0,                     | .00                    |
| 23/09/2022                       | 22               | 40802019                                          | RX Coluna          | a cervical 3 incider              | 10185                       |                                      | 10                           |                         | 53,13          | 1                       | 0,00                              |                        | 0,00 53,                    | 13 1822                |
| 23/09/2022                       | 22               | 10102019                                          | visita hosp        | italar (paciente inte             | ernado)                     |                                      | 12                           |                         | 187,43         | 1                       | 0,00                              | 1                      | 87,43 0,                    | 00                     |
| 23/09/2022                       | 19               | 90070240                                          | PANTOPR            | AZOL 40 MG PO L                   | IOF P/ SOL I                | NJ CT 50 FA VD INC                   |                              |                         | 23,30          | 1                       | 0,00                              |                        | 23,30 0,                    | 00                     |
| 23/09/2022                       | 19               | 90072081                                          | AGUA PAR           | RA INJECAO SOL                    | INJ CX 200 F                | R PLAS TRANS X 10                    |                              | 1                       | 2,25           | 3                       | 0,00                              |                        | 2,25                        | UU                     |
|                                  | 40               | 00400500                                          |                    |                                   |                             |                                      |                              |                         | 10 50          |                         |                                   |                        |                             | 0.01                   |
| 23/09/2022                       | 19               | 90122526                                          | SOLUCAO            | FISIOLOGICA A                     | 9 9 G/L SOL                 | INJ IV CX 80 BOLS                    |                              |                         | 13,53          | 2                       | 0,00                              |                        | 13,53 0,                    | 00                     |
| 23/09/2022                       | 19<br>00         | 90122526<br>70139164                              | SOLUCAO<br>CATETER | FISIOLOGICA A C<br>PERIFERICO SEC | ),9 9 G/L SOL<br>SURANCAINS | INJ IV CX 80 BOLS<br>SYTE AUTOGUARD  |                              |                         | 13,53<br>35,20 | 2                       | 0,00                              |                        | 13,53 0,<br>35,20 0,        | 00                     |

02.03.04 Para estes itens glosado, poderá ser apresentado o Recurso de Glosa, caso seja cabível. Vide o item 03 deste manual, de como realizar o recurso.

12.9.2023 | GAF | GERENCIA ADMINISTRATIVA E FINANCEIRA Classificação da Informação: [ ] Confidencial [ ] Restrito [ ] Interno [ ] Corporativo [ x ] Público

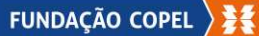

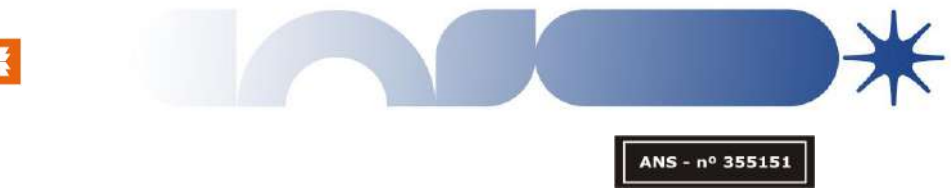

## **03** COMO REALIZAR RECURSO DE GLOSA

**03.01** Conforme abordado neste manual, no item 01.03, o recurso de glosa é integralmente realizado via Portal Tasy.

**03.02** Gerando o protocolo;

- 03.02.1 Deve ser logado com o acesso do prestador no Portal Tasy.
- 03.02.2 Do lado esquerdo do portal, selecione o "Recurso de Glosa"
- 03.02.3 Aparecerá a opção "Digitar Recurso de Glosa", clicar neste campo.
- 03.02.4 Após será exibido os campos para digitação, clicar em Gerar Protocolo,

para criar um novo protocolo de recurso.

| Página inicial                                      |           |                 | Digitação de recurs      | o de glosa                            |                 |
|-----------------------------------------------------|-----------|-----------------|--------------------------|---------------------------------------|-----------------|
| Documentos TISS                                     |           |                 | Gerar protoc             |                                       |                 |
| Dossiê beneficiário                                 |           |                 |                          |                                       |                 |
| Contas médicas                                      |           | - Filtros       |                          |                                       |                 |
| Recurso de glosa                                    |           | Guia operadora: | Data recurso: 05/12/2020 | Até: 05/02/2021 🕮 🗹 Considerar da     | as              |
| » Upload de recurso de glosa (XML)                  |           | Guia prestador: | Status:                  | Consultar                             |                 |
| » Digitar recurso de glosa<br>» Consultar protocolo |           |                 |                          | · · · · · · · · · · · · · · · · · · · |                 |
| Digitação de contas médicas                         | Sequência | Status          | Prestador                | VI recursado VI aca                   | tado Dt recurso |
| Solicitações pendentes                              |           |                 |                          |                                       |                 |
| Autorização 🕒                                       |           |                 |                          |                                       |                 |
| Requisição para autorização 🛛 😁                     |           |                 |                          |                                       |                 |
| Execução da requisição 💮                            |           |                 |                          |                                       |                 |
| Comunicados                                         |           |                 |                          |                                       |                 |
| Relatórios                                          |           |                 |                          |                                       |                 |
| Alterar senha                                       |           |                 |                          |                                       |                 |
| Privacidade e segurança                             |           |                 |                          |                                       |                 |
| Logoff                                              |           |                 |                          |                                       |                 |

**03.03** Ao selecionar "Gerar protocolo" é gerado, em uma nova linha, o protocolo de recurso com o status "Em digitação".

| Dioitação de contas médicas | Sequência | Status       | Prestador | VI recursado | VI acatado | Dt recurso        |          |
|-----------------------------|-----------|--------------|-----------|--------------|------------|-------------------|----------|
| Solicitações pendentes      | 19350     | Em digitação |           |              | 1          | Excluir protocolo | Detalhes |
| Autorização                 | 0         |              |           |              |            |                   |          |
|                             |           |              |           |              |            |                   |          |

12.9.2023 | GAF | GERENCIA ADMINISTRATIVA E FINANCEIRA Classificação da Informação: [] Confidencial [] Restrito [] Interno [] Corporativo [x] Público

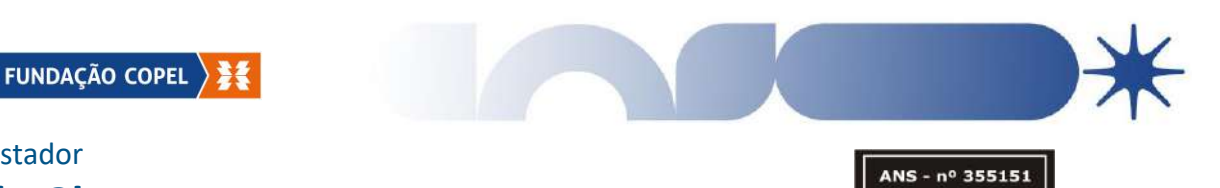

#### Manual ao Prestador

### **Recurso de Glosa**

03.04 Vinculando protocolos glosados;

03.04.1 No protocolo criado, no canto direito irá aparecer a opção "Detalhe",

clique neste campo.

| Página inicial                                                                      |             |                 | Digitação de recu        | rso de glosa    |                  |             |                      |            |          |
|-------------------------------------------------------------------------------------|-------------|-----------------|--------------------------|-----------------|------------------|-------------|----------------------|------------|----------|
| Documentos TISS                                                                     |             |                 | Cumum                    |                 |                  |             |                      |            |          |
| Dossiô boseficiário                                                                 |             |                 | cierar pro               | idebio          |                  |             |                      |            |          |
| Contas módicas                                                                      |             | Filteo          |                          | the last        |                  |             |                      |            |          |
| Recurso de glasa                                                                    |             | Guia operadora. | Data recurso; 05/12/2020 | Ate: 05/02/2021 | Considerar datas |             |                      |            |          |
| > Upload de recurso de glosa (XML)  Digitar recurso de glosa  > Consultar protocolo |             | Guia prestador: | Status                   | ~]              | Consultar        |             |                      |            |          |
| Digitação de contas médicas                                                         | Sequência   | Status          | Prestador                | VI recurs       | sado VI acatado  | Dt recurso  | _                    | -          |          |
| Solicitações pendentes 0                                                            | 19350 E     | im digitação    |                          |                 |                  | Exolu       | r protocolo Deselhes |            |          |
| Autorização O                                                                       |             |                 |                          |                 |                  |             |                      |            |          |
| Requisição para autorização 🛛 👔                                                     |             |                 |                          |                 |                  |             |                      |            |          |
| Execução da requisição 🛛 🔘                                                          |             |                 |                          |                 |                  |             |                      |            |          |
| Comunicados 0                                                                       |             |                 |                          |                 |                  |             |                      |            |          |
| Relatórios                                                                          |             |                 |                          |                 |                  |             |                      |            |          |
| Alterar senha                                                                       |             |                 |                          |                 |                  |             |                      |            |          |
| Privacidade e segurança 🔋 👔                                                         |             |                 |                          |                 |                  |             |                      |            |          |
| Logaff                                                                              |             |                 |                          |                 |                  |             |                      |            |          |
|                                                                                     |             |                 |                          |                 |                  |             |                      |            |          |
| » Consultar protocolo                                                               | Company and | Chattan         | Pro                      | atadas          |                  | a Magaziada | Discourses           |            |          |
| Digitação de contas médicas                                                         | Sequenci    | a Status        | Pre                      | stador          | virecursad       | o viacatado | Di recurso           |            | 2.1      |
| Solicitações pendentes                                                              | 19360       | Em digitação    |                          |                 |                  |             | EXOLU                | r promotio | Delather |
| Autorização                                                                         | 9           |                 |                          |                 |                  |             |                      |            |          |

03.04.2 Aparecerá a tela abaixo, onde será exibida a opção "Vincular contas", clique neste campo.

| Página inicial                     |   |
|------------------------------------|---|
| Documentos TISS                    |   |
| Dossiê beneficiário                |   |
| Contas médicas                     | θ |
| Recurso de glosa                   | 0 |
| » Upload de recurso de glosa (XML) |   |
| » Digitar recurso de glosa         |   |
| » Consultar protocolo              |   |

| Voltar | Vincular contas |
|--------|-----------------|
| Sem re | pietros         |

03.04.3 Será exibida a tela abaixo, para realizar a consulta dos protocolos glosados.

03.04.4 No campo "Protocolo", informar o número do protocolo inicial que apresentou glosa.

03.04.5 No campo "Tipo de data", selecionar o tipo: "Receb protocolo".

03.04.6 No campo "Período De: ", informar a data a qual foi realizado o envio do protocolo, preenchido conforme o item 2.04.4.

12.9.2023 | GAF | GERENCIA ADMINISTRATIVA E FINANCEIRA Classificação da Informação: [] Confidencial [] Restrito [] Interno [] Corporativo [x] Público

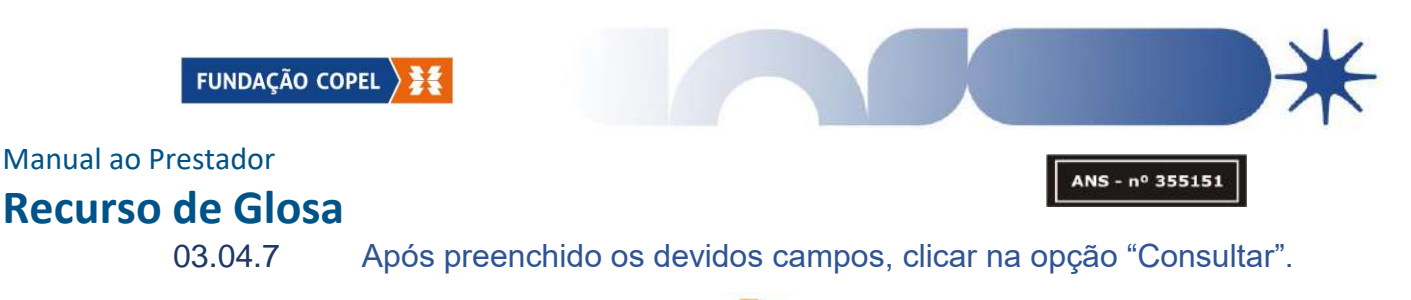

| Protocolo: 1601 Conta:                              | Guia:              | Guia Prestador: |
|-----------------------------------------------------|--------------------|-----------------|
| Tipo de data: Receb protocolo V Periodo De: 10/06/2 | 19 Até: 10/07/2019 | Consultar       |
| Gerari                                              | ecurso             |                 |

03.05 Consultando o motivo da glosa;

03.05.1 Após seguir os passos do item 02.04, será exibida todas as glosas aplicadas naquele protocolo.

03.05.2 Na linha do item glosado, é exibido um ícone em formato de "Pasta", clicar sobre ele.

03.05.3 Será exibido, abaixo da linha do item glosado, o motivo, conforme padrão TISS, da glosa aplicada.

03.05.4 Devido as glosas seguirem o padrão TISS, alguns são genéricos, não constando o real motivo, como por exemplo o código de glosa "3040 – Glosa Técnica (Especificar).

03.05.5 Para casos em que haja dúvida na glosa aplicada, deve seguir conforme informado no item 01.07.

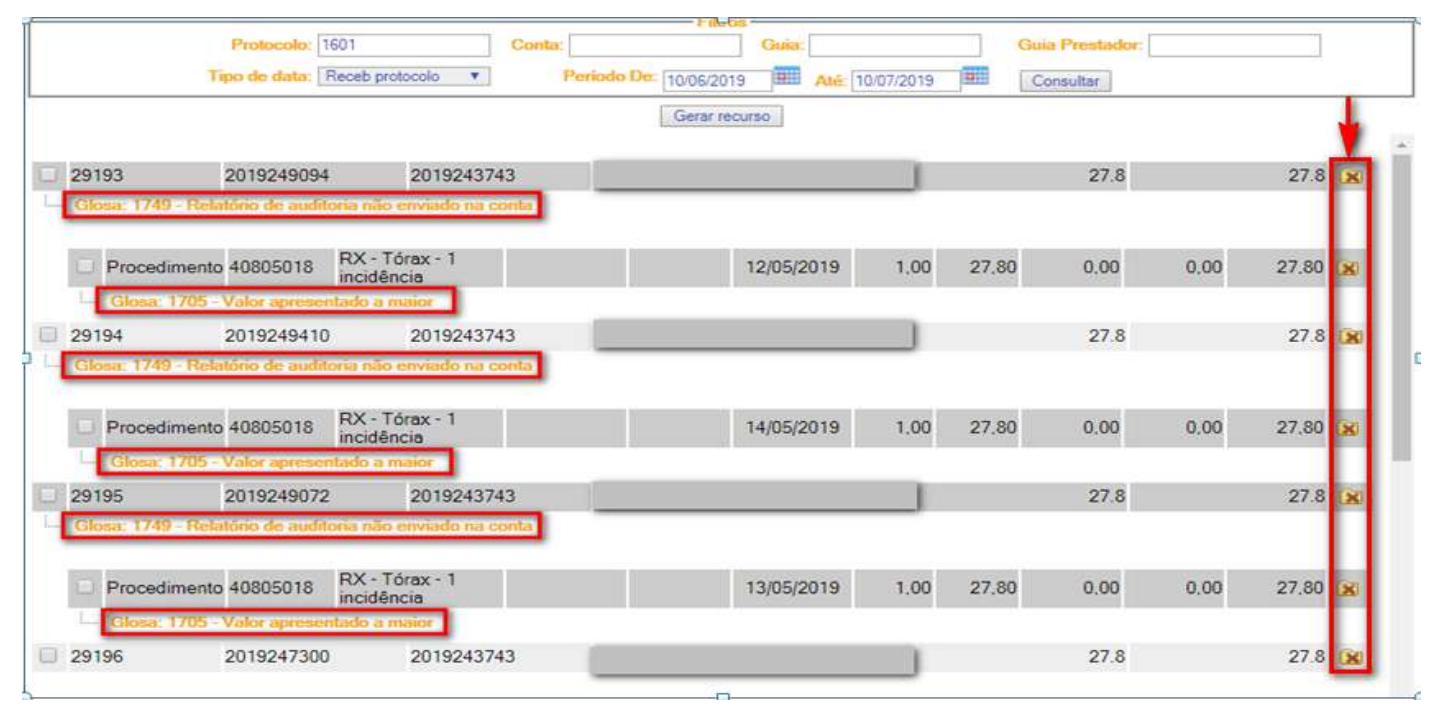

12.9.2023 | GAF | GERENCIA ADMINISTRATIVA E FINANCEIRA Classificação da Informação: [] Confidencial [] Restrito [] Interno [] Corporativo [x] Público

FUNDAÇÃO COPEL

#### Manual ao Prestador

#### **Recurso de Glosa**

ANS - nº 355151

03.06 Justificando a glosa;

03.06.1 Após seguir os passos do item 02.04, na linha da glosa aplicada, no canto esquerdo, é exibida uma caixa de marcação, selecionar este campo nos itens a serem recursados.

03.06.2 Ao selecionar, é exibido o campo "Justificativa prestador", descrever nesta opção a justificativa e apresentar fatos que comprove a realização/utilização e/ou qualquer outra questão do item glosado, levando como base a glosa aplicada pela Fundação Copel.

03.06.3 Devido ao campo ter um limite de caracteres, caso a justificativa seja extensa, realizar uma carta e anexar no recurso, vide o item 02.07.

|                        |                 |                     |                |        |                    | IOS                                   |            |       |                 |        |                    |   |
|------------------------|-----------------|---------------------|----------------|--------|--------------------|---------------------------------------|------------|-------|-----------------|--------|--------------------|---|
|                        | Protocolo:      | 1601                |                | Conta: |                    | Guia:                                 |            |       | Guia Prestador: |        |                    |   |
|                        | Tipo de data:   | Receb prote         | ocolo 🔻        | P      | eriodo De: 10/06/2 | 019 🛄 Até:                            | 10/07/2019 | 3911  | Consultar       |        |                    |   |
| ia                     |                 |                     |                |        | Gerar              | ecurso                                |            | 11.   | (L              |        |                    |   |
|                        |                 |                     |                |        |                    |                                       |            |       |                 |        |                    |   |
| 29193                  | 201924909       | 14                  | 201924374      | 43     |                    |                                       |            |       | 27.8            |        | 27.8               | × |
| Glosa: 1749 - Re       | latório de aud  | itoria não e        | nviado na c    | onta   |                    |                                       |            |       | 111121          |        |                    |   |
| stificativa prestador: |                 |                     |                |        |                    |                                       |            |       |                 |        |                    |   |
| rviço                  |                 |                     |                |        | 1.                 |                                       |            |       |                 |        |                    |   |
|                        |                 |                     |                |        |                    |                                       |            |       |                 |        |                    |   |
| Procedimen             | to 40805018     | RX - Tó             | rax - 1        | s h    |                    | 12/05/2019                            | 1.00       | 27.80 | 0.00            | 0.00   | 27.80              | X |
| Channel 1705           | Mala            | incident            | la             |        |                    | 1 1 1 1 1 1 1 1 1 1 1 1 1 1 1 1 1 1 1 |            | 10    | - 27 -          | - 10 - | - 200              | - |
| Ustificativa presta    | dor:            | emado a m           | arot           | _      | _                  |                                       |            |       |                 |        |                    |   |
| Sustinearia presta     |                 |                     |                | _      |                    |                                       |            |       |                 |        |                    |   |
|                        |                 |                     |                |        | 11                 |                                       |            |       |                 |        |                    |   |
| VI recursado:          | 27,80           |                     |                |        |                    |                                       |            |       |                 |        |                    |   |
| 29194                  | 201924941       | 0                   | 201924374      | 43     |                    |                                       |            |       | 27.8            |        | 27.8               | X |
| Glosa: 1749 - Re       | elatório de aud | itoria não e        | nviado na c    | onta   |                    |                                       |            |       |                 |        |                    |   |
|                        |                 |                     |                |        |                    |                                       |            |       |                 |        |                    |   |
| Procedimen             | to 40805018     | RX - Tó<br>incidênc | rax - 1<br>cia |        |                    | 14/05/2019                            | 1,00       | 27,80 | 0,00            | 0,00   | <mark>27,80</mark> | × |
| Glosar 1705            | - Valor anress  | antado a m          | aior           |        |                    |                                       |            |       | 10              |        |                    |   |

12.9.2023 | GAF | GERENCIA ADMINISTRATIVA E FINANCEIRA Classificação da Informação: [] Confidencial [] Restrito [] Interno [] Corporativo [x] Público

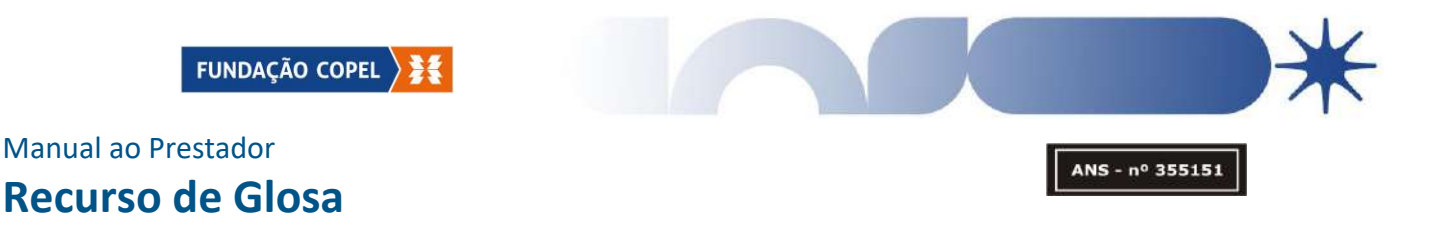

03.06.4 Ao finalizar o preenchimento da justificativa, clique na opção "Gerar recurso".

|                                            | Protocolo:                   | 1601                         | Conta    |                        | Guia:      |            | G     | uia Prestador: |      | -     |   |
|--------------------------------------------|------------------------------|------------------------------|----------|------------------------|------------|------------|-------|----------------|------|-------|---|
|                                            | Tipo de data:                | Receb protocolo              | *        | Periodo De: 10/06/2019 | Até        | 10/07/2019 |       | Consultar      |      |       |   |
|                                            |                              |                              |          | Gerar rec              | U/SQ       |            |       |                |      |       |   |
| 29193                                      | 2019249094                   | 4 20192                      | 43743    |                        |            |            |       | 27.8           |      | 27.8  |   |
| Glosa: 1749 -                              | Relatório de audé            | toria não enviado            | na conta |                        |            |            |       |                |      |       |   |
| tificativa prestado<br>gue relatório em ar | r:<br>nexo                   |                              |          | 1.                     | -          |            |       |                |      |       |   |
| 🛃 Procedim                                 | ento 40805018                | RX - Tórax - 1<br>incidência |          |                        | 12/05/2019 | 1.00       | 27,80 | 0.00           | 0,00 | 27,80 |   |
| Glosa: 17                                  | 05 - Valor aprese            | ntado a maior                |          |                        |            |            |       |                |      |       |   |
| Justificativa pres                         | stador:                      |                              |          |                        |            |            |       |                |      |       |   |
| 10010001000 00                             | Strattie Regociato           |                              |          | 1.                     | _          |            |       |                |      |       |   |
| VI recursado:                              | 27,80                        |                              |          |                        |            |            |       |                |      |       |   |
| 29194                                      | 2019249410                   | 20192                        | 43743    |                        |            |            |       | 27.8           |      | 27.8  | X |
| - Glosa: 1749 -                            | Relatório de audi            | loria não enviado            | na conta |                        |            |            |       |                |      |       |   |
| stificativa prestado                       | r.                           |                              |          |                        |            |            |       |                |      |       |   |
| egue relatório em ar                       | nexo                         |                              |          |                        | -          |            |       |                |      |       |   |
|                                            |                              |                              |          |                        |            |            |       |                |      |       |   |
| ✓ Procedim                                 | ento 40805018                | RX - Tórax - 1<br>incidência |          |                        | 14/05/2019 | 1.00       | 27,80 | 0.00           | 0.00 | 27.80 | × |
| - Glosa: 17                                | 05 - Valor aprese            | ntado a maior                |          |                        |            |            |       |                |      |       |   |
| Justificativa pres<br>Valor cobrado co     | stador:<br>onforme negociado |                              |          | -                      | _          |            |       |                |      |       |   |
| VL recursado:                              | 27.80                        |                              |          | - <del>1</del> 2.      |            |            |       |                |      |       |   |

03.07 Anexando Documentação;

03.07.1 Após gerar o recurso de glosa, poderá anexar os documentos que acharem pertinentes ao recurso e/ou que foram solicitados pela Fundação Copel.

03.07.2 Após realizar os passos do item 02.06, será exibida a coluna "Inserir Anexo".

03.07.3 Em cada linha dos itens glosados, na coluna "Inserir anexos", será exibido um ícone em formato de "Pasta".

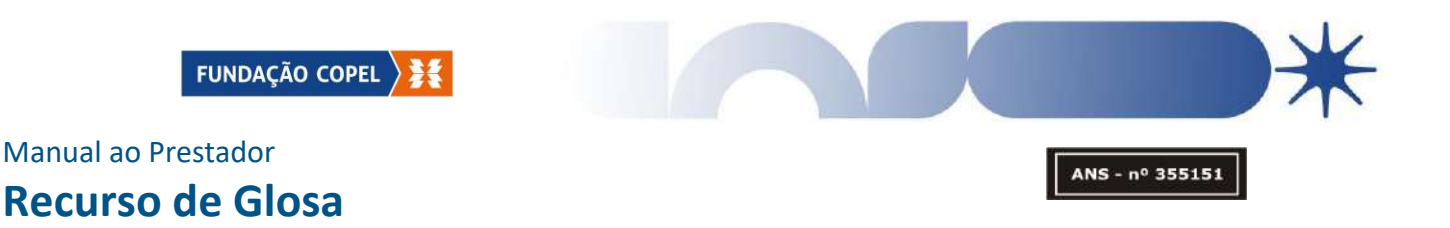

03.07.4 Ao clicar sobre este ícone, será aberto uma nova aba.

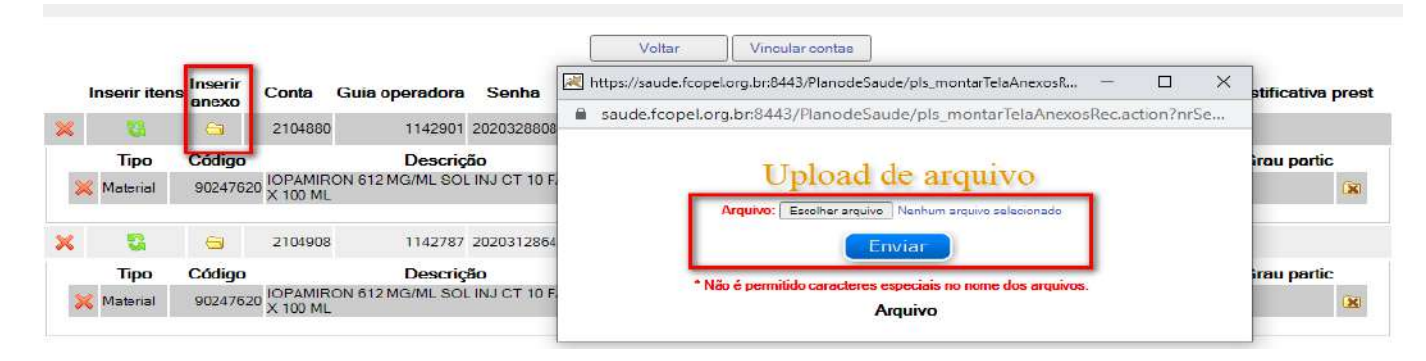

03.07.5 Na aba aberta, na opção "Escolher arquivo", escolher o arquivo a qual será anexo.

03.07.6 Após anexar o arquivo, clicar na opção "Enviar"

03.07.7 Será exibido o arquivo anexado no campo abaixo.

03.07.8 Não é possível excluir e/ou modificar o arquivo anexado, sendo assim,

é de extrema importância que o prestador verifique se é de fato o arquivo correto antes de executar o item 02.07.6.

|   | Inserir itens    | Inserir<br>anexo  | Conta                 | Guia operadora             | Senha             | Voltar Vincular contas                                                                                             | ustificativa prest |
|---|------------------|-------------------|-----------------------|----------------------------|-------------------|----------------------------------------------------------------------------------------------------|--------------------|
| × | 1                | 9                 | 2104880               | 1142901                    | 202032880         | saude.fcopel.org.br:8443/PlanodeSaude/pls_enviarArquivoRecursoGlosa.action                                         |                    |
| 8 | Tipo<br>Material | Código<br>9024762 | 0 IOPAMIR<br>X 100 ML | Descriç<br>ON 612 MG/ML SO | cãO<br>LINJ CT 10 | Upload de arquivo                                                                                                  | Grau partic        |
| × | C<br>Tipo        | Gigo              | 2104908               | 1142787<br>Descrig         | 202031286         | Arquivo: Escolher arquivo ) Nerhum arquivo selecionado<br>Enviar                                                   | Grau partic        |
|   | K Material       | 9024762           | 0 IOPAMIR<br>X 100 ML | ON 612 MG/ML SO            | L INJ CT 10       | *Não é permitido caracteres especiais no nome dos arquivos.<br>Arquivo<br>\\192.168.0.29\Tasy\opsw-recurso\17329_1 | ×                  |

03.07.9

Fechar a aba aberta.

12.9.2023 | GAF | GERENCIA ADMINISTRATIVA E FINANCEIRA Classificação da Informação: [] Confidencial [] Restrito [] Interno [] Corporativo [x] Público

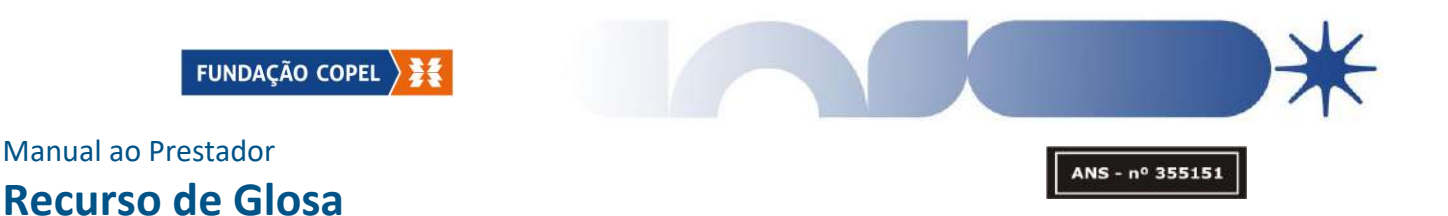

**03.08** Caso seja necessário vincular mais contas do mesmo protocolo inicial, realizar conforme a seguir;

03.08.1 Clicar em vincular contas e seguir realizar os itens 02.04, 03.05 e

02.06.

|   |              |          | Libera                                  | r recurso                 | -               | Voltar     | Vincular contas | -    | Incluir ree<br>nº de prot | cursos informando o i<br>tocolo de origem (pri | mesmo<br>ncipal) |
|---|--------------|----------|-----------------------------------------|---------------------------|-----------------|------------|-----------------|------|---------------------------|------------------------------------------------|------------------|
| 6 | 2            | 29222    | 2019236536                              | 2019236536                |                 |            | 0,59            | 0,   | .00                       | teste                                          | (                |
| × | Procedimento | 40901173 | US - Abdome infer<br>e vesículas semina | ior masculino (be<br>ais) | exiga, próstata | 30/04/2019 | 0,59            | 0,00 |                           | teste                                          | ×                |

#### 03.09 Finalizando o protocolo

03.09.1 Após concluir os passos anteriores, ao clicar em voltar, será exibida a tela abaixo.

|                 | Gerar protocolo                                                |
|-----------------|----------------------------------------------------------------|
|                 | - Filtros-                                                     |
| Guia operadora: | Data recurso: 10/05/2019 🕮 Até 10/07/2019 🕮 🖉 Consideror datas |
| Guio prestador: | Stetue: Consultar                                              |
|                 | Y SUBSER                                                       |

03.09.2 Selecionando a opção "Liberar recurso", o protocolo do recurso passa para o status "Em análise".

03.09.3 No status "Em análise", o protocolo já está disponível para conferência da Fundação Copel

03.09.4 Para os prazos de retorno, vide o item 01.05.

|              |                 | Digitação de recu        | irso de glosa   |                |            |         |
|--------------|-----------------|--------------------------|-----------------|----------------|------------|---------|
| Nº Protocolo | Guia operadora. | Data recurso: 10/05/2019 | Até: 10/07/2019 | Considerar dat | as         |         |
| 2 Em an      | álise           |                          | 546.4           | 3 0,00         | 10/07/2019 | Detahes |

 12.9.2023 | GAF | GERENCIA ADMINISTRATIVA E FINANCEIRA

 Classificação da Informação:
 [] Confidencial
 [] Interno
 [] Corporativo
 [] Público

Endereço: Rua Treze de Maio – 616, CEP 80510-030, Bairro São Francisco, Curitiba - PR

Telefone: (41) 3883-6177 E-mail: <u>fundacao@fcopel.org.br</u>

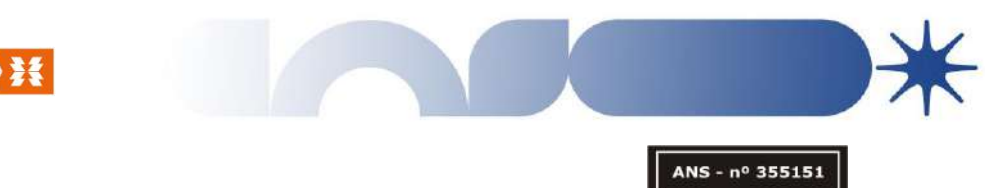

## 04 CONSULTADO O PROTOCOLO DE RECURSO

04.01 Consultando o retorno da Operadora;

04.01.1 Para consultar o retorno da Fundação em relação ao protocolo de recurso criado, assim bem como o status em que se encontra o protocolo, no Portal Tasy, nos menus ao lado esquerdo, selecionar a opção recurso de glosa.

04.01.2 Selecionar a opção "Consultar protocolo".

| Página inicial             |           |                          | Consulta de l  | Protocolos |        |            |
|----------------------------|-----------|--------------------------|----------------|------------|--------|------------|
| Documentos TISS            | Filtos    |                          |                |            |        |            |
| Dossië beneliciário        |           | Data resurac: 23/06/2023 | te: 23/08/2023 | Status:    | *      |            |
| Contes médicas             |           | Cód prestador.           |                |            |        |            |
| Recurso de glosa 🛛 🔘       |           | Lote recurso:            | Consultar      |            |        | _          |
| » Digitar recurso de glosa |           |                          |                | -          |        | -          |
| Consultar protocolo        | Protocolo | Prestador                |                | Status     | Origem | Dt recurso |

04.01.3 Será exibida a tela de "Consulta de Protocolos"

04.01.4 Nos filtros, no campo "Data recurso", informar a data a qual foi gerado o lote de recurso.

04.01.5 "Cód Prestador", deve ser informado o código do prestador junto a Fundação Copel.

04.01.6 "Lote de recurso", informar o número do protocolo gerado a ser consultado.

04.01.7 Clicar em "Consultar", e será exibido o lote do recurso, juntamente

Consulta de Protocolos

com as suas informações.

| Filtrot |   |           | Data recurso: 2306/2023 | Status:                 |            |            |              |
|---------|---|-----------|-------------------------|-------------------------|------------|------------|--------------|
|         |   | Protocolo | Lote recurso:           | Consultar               | Origem     | Dt recurso | Lote recurso |
| 0       | 6 | 59422     |                         | Em análise              | Portal web | 08/08/2023 | 59422        |
| 0       | - | 59192     |                         | Pagamento efetuado      | Portal web | 04/08/2023 | 59192        |
| 0       | - | 58062     |                         | Pagamento efetuado      | Portal web | 04/08/2023 | 58062        |
| 0       | 3 | 56573     |                         | Pagamento efetuado      | Portal web | 29/06/2023 | 56573        |
| 0       | 6 | 56295     |                         | Liberado para pagamento | Portal web | 23/06/2023 | 56295        |

12.9.2023 | GAF | GERENCIA ADMINISTRATIVA E FINANCEIRA Classificação da Informação: [] Confidencial [] Restrito [] Interno [] Corporativo [x] Público

FUNDAÇÃO COPEL

## Manual ao Prestador Recurso de Glosa

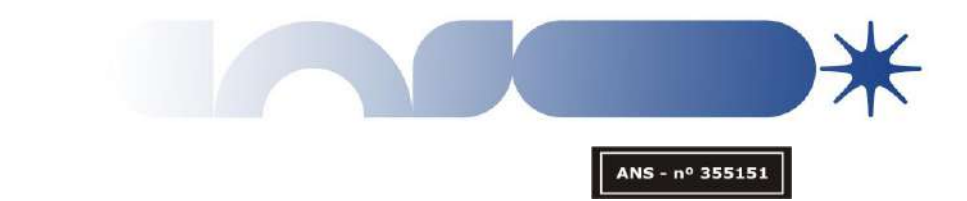

**04.02** É possível realizar a consulta dos protocolos dentro de um determinado período.

04.02.1 Para que tal ato ocorra, não deve ser informado o número do lote, assim o sistema irá localizar todos os recursos de glosa realizados dentro daquele período.

04.02.2 Exemplo: 01/01/2022 a 01/01/2023

04.03 Justificativa da operadora sobre a conta;

04.03.1 Para visualizar o retorno por parte da Fundação Copel, após seguir o passo anterior, é exibido na tela de "Consulta de Protocolo", na primeira coluna, um ícone em formato de "Impressora"

|         |           |                              | Consulta de Protocolos  |            |            |              |
|---------|-----------|------------------------------|-------------------------|------------|------------|--------------|
| Filtros |           | Data recurso: 23/06/2023 Add | c 23/08/2023 Status:    |            |            |              |
|         | Protocolo | Prestador                    | Status                  | Origem     | Dt recurso | Lote recurso |
| 0 0     | 59422     |                              | Em análise              | Portal web | 08/08/2023 | 59422        |
| 0 6     | 59192     |                              | Pagamento efetuado      | Portal web | 04/08/2023 | 59192        |
| 0 0     | 58062     |                              | Pagamento efetuado      | Portal web | 04/08/2023 | 58062        |
| 0 6     | 56573     |                              | Pagamento efetuado      | Portal web | 29/06/2023 | 56573        |
| 0 0     | 56295     |                              | Liberado para pagamento | Portal web | 23/06/2023 | 56295        |

04.03.2 Clicar no ícone, e será aberto uma nova aba com o relatório denominado de "FCopel – OPS – Resumo de Protocolo de Recurso de Glosa".

|                          | F                                          | Copel - OPS                                             | <ul> <li>Resumo de Pro</li> </ul>                              | tocolo de        | e Recurso de C          | Blosa                 |  |
|--------------------------|--------------------------------------------|---------------------------------------------------------|----------------------------------------------------------------|------------------|-------------------------|-----------------------|--|
| Pr                       | otocolo: 56295                             | Prestador:                                              |                                                                |                  | / Status: Li            | berado para pagamento |  |
| Conta recurso: 58447     | 0100010.00200                              | Guia:                                                   | Benefic                                                        | iário:           | y otatuor El            | eerado para pagamento |  |
| Justificativa            | a do prestador sob                         | re a conta                                              |                                                                | Justificativa da | operadora sobre a conta |                       |  |
| Por um equ<br>campo inco | uivoco da parte ope<br>prreto, precisament | eracional, foi coletado a a<br>e no 24. Peço consideral | ssinatura do beneficiário no<br>r esta informação, visto que a | de acordo        |                         |                       |  |
| Data                     | Cód. F                                     | Procedimento                                            |                                                                |                  | VI recursado            | VI acatado            |  |
|                          |                                            |                                                         |                                                                |                  |                         |                       |  |

04.03.3 Neste relatório é possível identificar o retorno dado pela Fundação Copel, com o seu aceite ou justificando da glosa a ser mantida.

|                             | FCopel - OPS                                                                          | - Resumo de Protocolo                                                      | de Recurso de G            | llosa                 |  |
|-----------------------------|---------------------------------------------------------------------------------------|----------------------------------------------------------------------------|----------------------------|-----------------------|--|
| Pro                         | tocolo: 56295 Prestador:                                                              |                                                                            | / Status: Li               | berado para pagamento |  |
| Conta recurso: 58447        | Guia:                                                                                 | Beneficiário:                                                              |                            |                       |  |
| Justificativa               | do prestador sobre a conta                                                            | Justificativa                                                              | da operadora sobre a conta |                       |  |
| Por um equiv<br>campo incon | voco da parte operacional, foi coletado a<br>reto, precisamente no 24. Peço considera | assinatura do beneficiário no de acordo<br>ar esta informação, visto que a |                            |                       |  |
| Data                        | Cód. Procedimento                                                                     |                                                                            | VI recursado               | VI acatado            |  |
| 03/05/2023                  | 10101012 Consulta em consultório                                                      | (no horário normal ou preestabelecido)                                     | 139 19                     | 139.19                |  |

12.9.2023 | GAF | GERENCIA ADMINISTRATIVA E FINANCEIRA Classificação da Informação: [] Confidencial [] Restrito [] Interno [] Corporativo [x] Público

Endereço: Rua Treze de Maio – 616, CEP 80510-030, Bairro São Francisco, Curitiba - PR

Telefone: (41) 3883-6177 E-mail: <u>fundacao@fcopel.org.br</u>

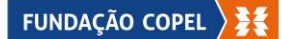

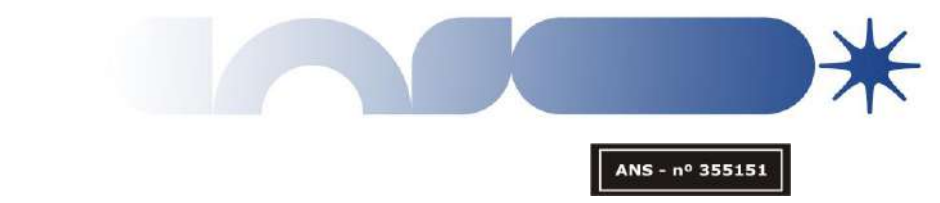

## 05 STATUS DO PROTOCOLO

**05.01** Ao realizar os protocolos de recurso de glosa, é apresentado o status em que ele se encontra, sendo assim segue abaixo as suas denominações e significados.

05.01.1 Em digitação;

05.01.1.1 Situação em que o lote não foi fechado e validado pelo prestador, encontra-se em fase em que o prestador está realizando o recurso.

#### 05.01.2 Em análise;

05.01.2.1 Situação em que o lote foi gerado e liberado o recurso de glosa pelo prestador, fase esta, onde está em análise pela Fundação Copel.

05.01.3 Analisado e aguardando liberação para pagamento;

05.01.3.1 Situação em que o protocolo foi analisado, liberado e está sendo realizado o processamento do pagamento, está fase indica que o protocolo foi finalizado, não sendo necessariamente remunerado em sua totalidade.

#### 05.01.4 Liberado para pagamento;

05.01.4.1 Situação em que o processamento do pagamento foi efetivado, em que o prestador já pode consultar se houve a liberação do valor integral ou parcial do protocolo.

05.01.5 Encerrado sem pagamento;

05.01.5.1 Situação em que houve glosa total do processo, ou seja, nenhum dos itens recursados foi acatado por parte da Fundação Copel.

#### 05.01.6 Cancelado;

05.01.6.1 Situação em que o protocolo é cancelado por solicitação formal do prestador.

05.01.6.2 Toda solicitação de cancelamento deve ser enviado um e-mail à Fundação Copel pelo canal de comunicação NAPP, vide o item 01.07 para mais informações.

12.9.2023 | GAF | GERENCIA ADMINISTRATIVA E FINANCEIRA Classificação da Informação: [] Confidencial [] Restrito [] Interno [] Corporativo [x] Público

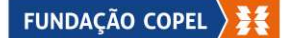

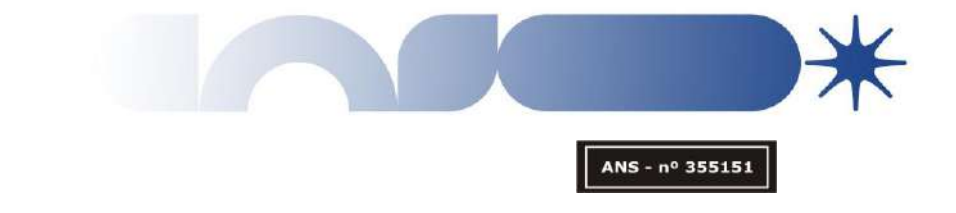

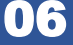

## CÓDIGOS E MOTIVOS DE GLOSAS MAIS FREQUENTES E COMO O PRESTADOR PODE EVITAR

#### TISS 3052 - Documentação incompleta, incorreta ou ausente

Para todos os atendimentos realizados pelos prestadores deve ser encaminhada as guias devidamente em SADT ou de Internação assim bem como as Guias de Tratamento Odontológico, deverão ser encaminhadas para a Fundação Copel de forma física ou pelo Faturamento Digital.

Todos os procedimentos realizados pelos prestadores devem ser enviados as descrições. Exemplos:

- Exérese e Sutura.
- Punção articular (Infiltração)
- Toxina Botulínica
- Eletrocoagulação
- Curativo Especial

Estes são os códigos mais glosados por falta de descrição, saliento que todos os procedimentos realizados pelos médicos devem ser apresentados a descrição.

Prestadores que são auditados *in-loco* pela Fundação Copel, deve ser apresentado juntamente com a "Fatura Auditada", quando houver glosa por parte da auditoria, a fatura com as devidas glosas retiradas, a qual denominamos "Fatura Limpa".

A fim de evitar tal glosa, é importante o prestador verificar se todas as guias informadas no protocolo estão anexas, para isso pode-se utilizar a relação de contas apresentadas, ao imprimir o relatório "FCopel – OPS – Resumo de Protocolo – Portal".

A glosa também se dá por falta da apresentação das etiquetas de alguns determinados produtos, conforme informado no comunicado enviado a todos os prestadores em maio do ano de 2023, denominado de Carta Circular 227/GSA/2023, onde se lê:

"Para que possamos avaliar a utilização de determinados produtos, tais como: OPME's, Contrastes, Histoacryl, Sinvisc, Eylia, Lucentis, e similares, as etiquetas originais dos referidos produtos, deverão constar em prontuário para evidência e posterior pagamento"

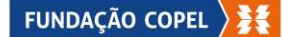

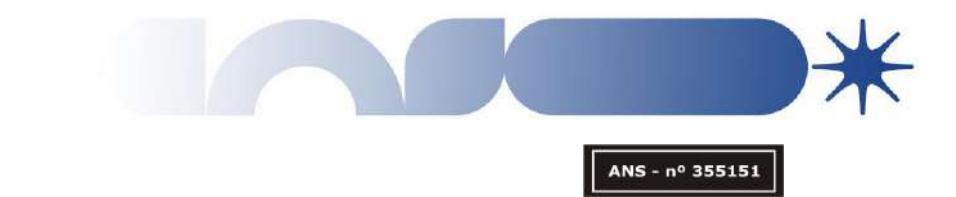

#### TISS 1701 – Cobrança fora do prazo de validade

Todo prestador possui no contrato a informação do prazo de cobrança das contas. Sendo assim, caso as contas sejam encaminhadas acima do prazo estipulado em contrato, as mesmas serão **glosadas por cobrança fora do prazo de validade**. Para evitar glosas devido a esta situação, é fundamental o prestador atentar ao prazo de apresentação da guia, sendo que para o cálculo do prazo deve ser levado em consideração a data do atendimento/alta do paciente.

Importante que o prestador preste atenção quanto ao prazo estabelecido em contrato versus as datas de entrega descritas no Calendário de Faturas. Ao identificar que na seguinte data de entrega do calendário a conta/guia terá ultrapassado o prazo, deverá antecipar a entrega da mesma evitando o recebimento de glosas desnecessárias

A glosa TISS 1701, é também utilizada em casos onde o prestador apresentou fora do Calendário de Faturas. Conforme o comunicado que consta em nosso portal, datado de 16/02/2023, tanto o envio eletrônico, seja por meio de XML ou pela digitação de contas, tanto como a entrega das faturas físicas, devem seguir o calendário. Ou seja, caso a fatura física seja entregue após o período estipulado, será aplicado a glosa, independente de enviado pelo serviço dos Correios, iremos considerar a data que for entregue à Fundação Copel. Para evitar tal glosa, e de extrema importância que o prestador se atente aos prazos estipulados no calendário, caso o prestador utilize o serviço dos Correios como entrega, tentar enviar o mais breve possível para que haja tempo hábil da entrega das guias físicas na Fundação Copel.

Saliento que o Calendário de Faturamento, a data de entrega limite, é todo dia 15 do mês de competência, caso esta data se dê em feriados, a data é adiantada para o dia útil anterior.

#### TISS 1602 – Tipo de atendimento inválido ou não informado

A conta será glosada por este motivo nas seguintes situações:

- Quando informado o tipo de atendimento divergente com o realizado pelo prestador, levando em consideração a documentação apresentada.
- Quando informado o Tipo de atendimento "Consulta", deve haver à cobrança dos códigos de consulta, 10101012 ou 10101039, caso seja cobrado somente as Taxas, Exames e MAT/MED, deve ser informado o Tipo de atendimento "Exames".

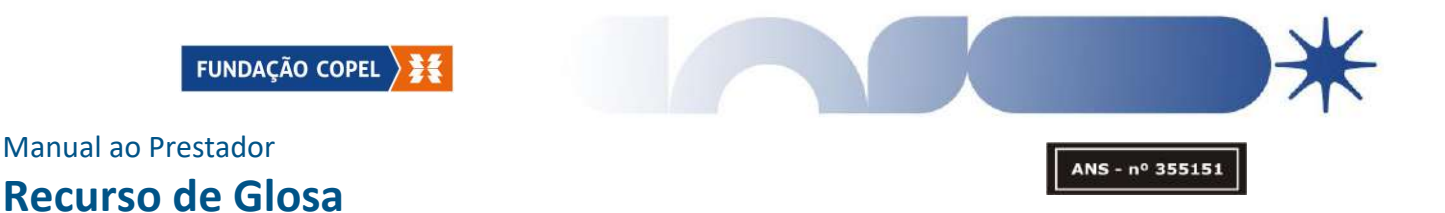

Quando tratar-se de terceiro de contas de Internamento, o tipo de atendimento deve ser informado como "Exames", de acordo com a nova vigência do Padrão TISS.

#### TISS 1010 - Assinatura do titular/ Responsável inexistente

A guia será glosada por esse motivo quando as guias forem encaminhadas para a Fundação Copel sem a assinatura do paciente ou de algum responsável. Para isso é de extrema importância constar a assinatura do cliente/paciente ou do responsável na guia, para comprovação da realização.

#### TISS 1314 - Guia sem assinatura e/ou carimbo do credenciado

A guia é glosada com esse motivo quando não constar o carimbo e assinatura do médico solicitante no pedido e a assinatura do médico executante na guia física encaminhada pelo prestador. A fim de evitar glosas por esse motivo, é fundamental que as guias e solicitações médicas enviadas para a cobrança contemplem a assinatura e carimbo do médico solicitante e executante.

#### TISS 1709 - Falta prescrição

A guia é glosada com esse motivo quando, conforme parecer técnico (enfermagem), no prontuário encaminhado pelo prestador não consta a prescrição médica do item cobrado. A fim de evitar glosas por esse motivo, o prestador deve cobrar apenas o que houver na prescrição médica.

#### TISS 1710 - Falta visto da enfermagem

Os materiais/medicamentos são glosados com esse motivo quando, conforme parecer técnico (enfermagem), não são identificados a sua efetiva utilização. Para evitar esse tipo de glosa, é necessário que o item cobrado tenha sido realizado e checado pela enfermagem, antes do envio da conta.

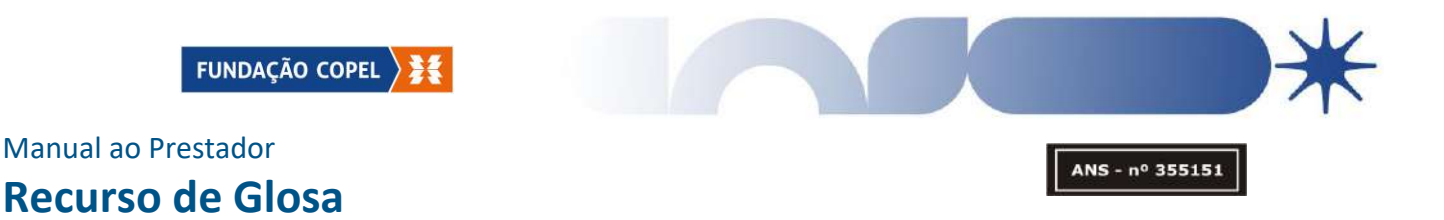

#### TISS 2106 – Medicamento informado não coberto

O medicamento é glosado com esse motivo quando ele não possui cobertura no ROL da ANS e/ou compatibilidade em relação ao procedimento principal lançado pelo prestador, conforme parecer técnico (enfermagem). Para que não ocorra glosa por esse motivo, é necessário enviar a cobrança somente dos itens que foram autorizados e que são pertinentes a cobrança conforme contrato e conforme regras vigentes estabelecidas pela ANS.

#### **TISS 2110 – Cobrança de medicamento inclusos nas taxas**

O medicamento é glosado com esse motivo quando, conforme parecer técnico (enfermagem), ele estiver incluso na taxa cobrada pelo prestador. Para isso é necessário que toda a cobrança seja validada se o item cobrado não está incluso na composição das taxas utilizadas.

#### TISS 2012 – Cobrança de material incompatível com o relatório técnico

O item é glosado com esse motivo quando, conforme parecer técnico (enfermagem), o material não for compatível com o procedimento principal realizado ou não estiver descrito no relatório técnico pelo prestador. Para isso é necessário que toda a cobrança realizada esteja descrita no relatório técnico, a fim de comprovar a utilização.

#### TISS 2010 – Cobrança de materiais inclusos nas taxas

O item é glosado com esse motivo quando, conforme parecer técnico (enfermagem), o material já estiver incluso na taxa lançada/negociada para o prestador na conta.

#### TISS 2006 – Material informado não coberto

O material é glosado com esse motivo quando ele não possui cobertura em relação ao procedimento principal lançado pelo prestador. Para que não ocorra glosa por esse motivo, é necessário enviar a cobrança somente dos itens que foram autorizados e/ou é pertinente à cobrança conforme contrato e procedimento realizado.

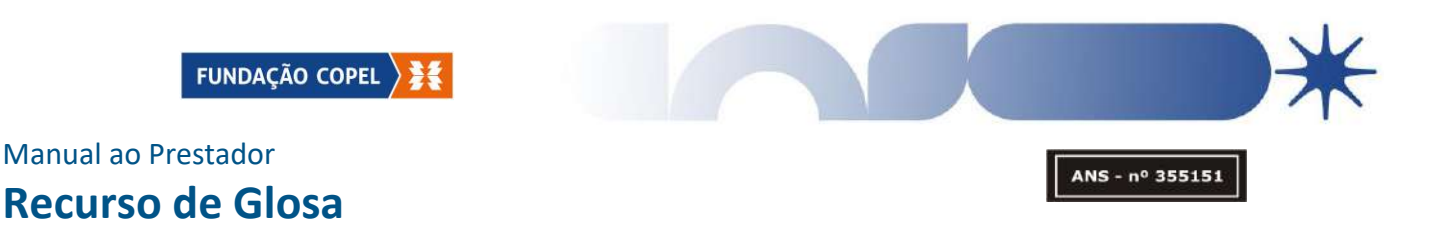

#### TISS 1702 – Cobrança de procedimento em duplicidade

O erro de duplicidade será acionado em forma de alerta pelo sistema quando for cobrado o mesmo procedimento, realizado no mesmo dia e pelo mesmo profissional.

Assim, para que não ocorram glosas, deve-se seguir o seguinte fluxo:

- Quando o procedimento for cobrado dentro da mesma guia, devem ser informadas a data e hora correta de execução dos procedimentos.
- Quando o procedimento for cobrado em guias distintas, devem ser informadas a data e hora correta da execução do procedimento. É de estrema importância verificar se a data lançada está correta, conforme as guias, principalmente quando se tratar de exames, tais como: Fisioterapias, Tratamento Psicológico, entre outros que são realizados em várias seções por diária.

A glosa também é aplicada, quando em casos onde o procedimento que possui códigos bilaterais e unilaterais, é realizado a cobrança de 2 (duas) vezes o código unilateral, ao invés de realizar a cobrança do código bilateral.

Assim bem como o inverso, quando executado procedimento unilateral e se dá a cobrança da codificação bilateral.

TISS 1823 – Procedimento realizado pelo mesmo profissional, mesma especialidade, no prazo informado ao estipulado sem justificativa

A guia é glosada com esse motivo quando a consulta médica é lançada pelo prestador nas seguintes situações:

- Com prazo inferior a 30 dias entre um atendimento e outro;
- Sendo o mesmo profissional executante;
- Sendo a mesma especialidade;
- Sem justificativa e/ou CID.

Para que não ocorra glosa por esse motivo, é necessário sempre justificar o motivo da nova consulta no período inferior a 30 dias.

Em casos de obstetrícia, o prazo de retorno se dá a cada 15 dias a partir da 34º semana de gestação. Porém para que não tenha glosa, por retorno, e de extrema importância que o prestador coloque na justificativa a semana de gestação da beneficiaria.

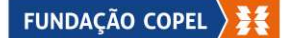

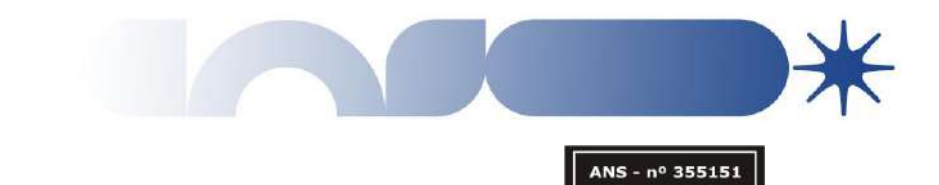

#### TISS 1402 – Procedimento não autorizado

O item será glosado por esse motivo quando a quantidade cobrada for maior que a autorizada. Ou seja, o procedimento X foi autorizado uma vez, no entanto, no momento da cobrança/faturamento foi enviado/cobrado na quantidade duas vezes. É de extrema importância que a cobrança seja realizada exatamente na quantidade da que foi autorizada para evitar esse tipo de glosa.

#### TISS 1817 – Cobrança do procedimento incluso no procedimento principal

O procedimento é glosado com esse motivo quando, conforme parecer técnico (médico), ele ser parte integrante do procedimento principal, conforme consta na CBHPM item 4, subitem 4.5. Para que não ocorram glosas por esse motivo, é necessário que seja avaliado com o médico assistente a cobrança do procedimento correto, conforme regras vigentes

#### **TISS 1811 – Procedimento sem registro de execução**

O procedimento é glosado com esse motivo quando, conforme parecer técnico (médico), não é identificado a sua realização e/ou não foi lançado na conta encaminhada pelo prestador, e ainda assim, o prestador efetua a cobrança. A fim de evitar esse motivo de glosa, é importante que seja cobrado da operadora apenas o que consta no relatório cirúrgico e ou/pedido médico.

# TISS 2603 – Cobrança de honorário sem registro da efetiva participação do profissional

Os procedimentos são glosados com esse motivo quando, conforme parecer técnico (médico), nos seguintes casos:

- Quando não há efetiva comprovação da participação dos profissionais executantes no ato médico.
- Quando não há registro do profissional na descrição cirúrgica.
- Quando a evolução é realizada por um determinado médico e/ou profissional e a cobrança do procedimento se dá em nome de um profissional diferente ao realizado.

A fim de evitar esse motivo de glosa, é importante que seja cobrado pelo prestador apenas o que consta no relatório cirúrgico e ou/pedido médico a qual será avaliado pela auditoria técnica da Fundação Copel.

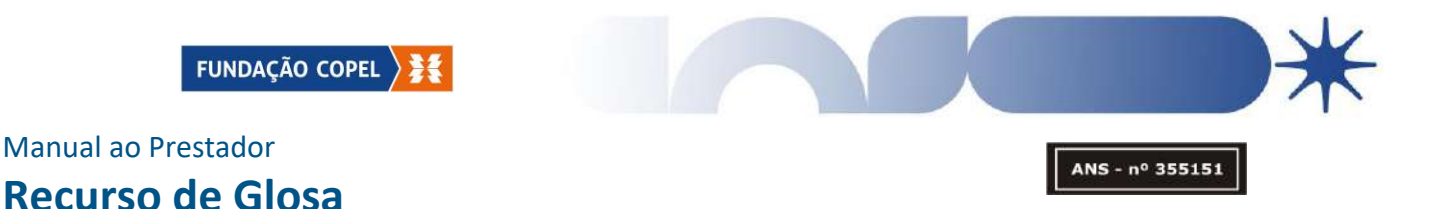

Saliento que em maio do ano de 2023, com o objetivo de ajustar e reforçar a forma de cobrança, a Fundação Copel emitiu o comunicado: Carta Circular 227/GSA/2023, o qual foi encaminhado para todos os prestadores.

#### TISS 2203 – OPME sem nota fiscal do fornecedor

A guia é glosada com esse motivo quando a conta de internação/SADT é enviada para a cobrança sem a nota fiscal do OPME (órtese, prótese, material especial) utilizado e autorizado corretamente.

É fundamental que a nota fiscal do OPME seja sempre enviada com a conta, e nominal, ou seja, a nota deve constar em sua observação que se trata de um beneficiário especifico, para que no momento da cobrança não ocorra glosa.

Também é importante frisar, que a remuneração se dá apenas com a apresentação da Guia de Autorização de OPME, a onde consta o código do material liberado, valor liberado e a quantidade liberada. Saliento que a guia de OPME é diferente da guia de Resumo de Internação, a qual não será considerada.

#### TISS 2206 – OPME informado não autorizado

A guia é glosada com esse motivo quando o OPME (órtese prótese, material especial) não está autorizado corretamente.

É importante que o prestador realize a revisão da conta antes do envio da cobrança para a operadora, com o intuito de checar se todos os itens que realmente foram utilizados e necessitam de liberação da operadora estão autorizados de forma correta ou se estão realmente autorizados.

#### TISS 1839 – Necessário envio de Anatomopatológico.

Alguns exames e procedimentos necessitam, obrigatoriamente, a apresentação do laudo de anatomopatológico para comprovação da realização do exame e procedimento prestado.

Alguns exames que precisam do anatomopatológico são:

- 40202615 Endoscopia digestiva alta com biópsia e teste de uréase;
- 40202038 Endoscopia digestiva alta com biopsia e/ou citologia;

12.9.2023 | GAF | GERENCIA ADMINISTRATIVA E FINANCEIRA Classificação da Informação: [] Confidencial [] Restrito [] Interno [] Corporativo [x] Público

#### FUNDAÇÃO COPEL

## Manual ao Prestador Recurso de Glosa

 40202747 – Endoscopia digestiva alta com cromoscopia e biópsia e/ou citologia;

ANS - nº 355151

- 40202666 Colonoscopia com biópsia e/ou citologia;
- 40202542 Polipectomia de cólon;
- > 40202550 Polipectomia de esôfago;
- > 30101468 Exérese de lesão / tumor de pele e mucosas
- 40202470 Mucosectomia

Estes são os códigos mais glosados por falta do anatomopatológico, pois sempre que houver retirada de peça anatômica e biopsias é obrigatório a realização de anatomopatológico.

Informo que para exames, aos quais são necessários a apresentação do anatomopatológico, é passível somente a apresentação da parte de macroscopia. Já para procedimentos cirúrgicos é obrigatório a apresentação do laudo por completo, ou seja, tanto a parte de macroscopia quanto a microscopia.

Para evitar tais glosas, e de extrema importância que o prestador se atente ao realizar o envio das documentações que tanto o laudo quanto a descrição dos procedimentos estão anexados.

Para casos onde é realizado a Endoscopia e não é feito a biopsia ou não é realizado o envio ao laboratório de anatomopatológico, somente realizado o teste de uréase, é passível de remuneração 02 (duas) codificações:

- 40201120 Endoscopia Digestiva Alta
- > 40307840 Uréase, teste rápido para helicobacter pylori.

Também é importante informar que casos onde é realizado a cauterização com Shaver e não há o envio da peça para o laboratório, ao invés da cobrança do cód.: 30101468 - Exérese de lesão / tumor de pele e mucosas, é passível a remuneração da codificação:

 > 30101298 - Eletrocoagulação de lesões de pele e mucosas - com ou sem curetagem (por grupo de até 5 lesões);

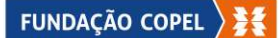

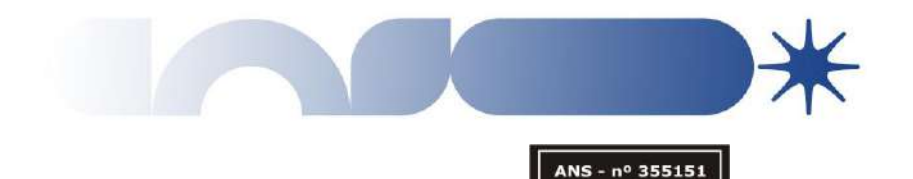

#### TISS 2410 – Cobrança de taxa de observação sem registro de permanência

A apresentação da codificação 60033681 – Taxa de Sala de Observação, até 6 Horas, é remunerado conforme auditoria técnica (Enfermagem), mediante evolução médica de admissão e alta do paciente. Ou seja, é obrigatória a apresentação da evolução médica de reavaliação por parte do médico executante.

A fim de evitar tal glosa, é de extrema importância, que haja uma padronização quanto a realização das evoluções por parte do prestador.

#### TISS 2424 – Cobrança de taxa de observação para atendimento que gerou uma internação

A glosa se dá quando o prestador cobra a referida taxa, porém, devido ao estado clinico do paciente, gerou-se uma internação. Para estes casos não é passível a remuneração da taxa.

Para evitar tal glosa, é de extrema importância, o prestador validar o se houve de fato uma alta, ou se o beneficiário foi internado.

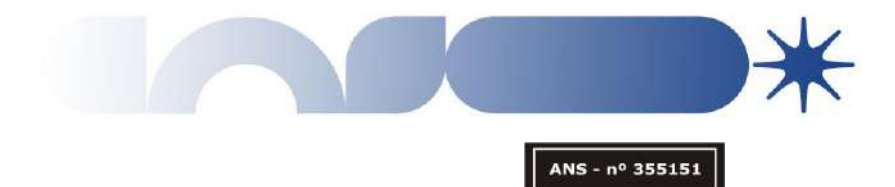

FUNDAÇÃO COPEL 🧏

Manual ao Prestador Recurso de Glosa

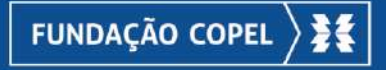

Elaborado por: Diego Campos Revisado por: Andreia Cirilo e Eliane Ferreira Revisão Ortográfica: Ivan Camargo Revisão Técnica por: Yara Lucy Aprovado por: Angela Barcelar